# intelbras

# Manual do usuário

Vídeo IP MOBILE

# intelbras

**Importante:** o servidor SIP poderá ser CVIP 1000 ou PVIP 1000, dependerá da configuração de sua rede. Nesse guia iremos utilizar como servidor PVIP 1000 e *IP 10.0.0.253* (padrão de fábrica).

## Índice

| 1. Configurações de rede                     | 4  |
|----------------------------------------------|----|
| 1.1. NAT sobre NAT                           |    |
| 1.2. UPNP                                    |    |
| 2. Configurações do servidor                 | 7  |
| 2.1. Unidades internas                       |    |
| 2.2. Código de abertura de fechadura         |    |
| 3. Configurações do smartphone               | 9  |
| 3.1. Download do aplicativo Vídeo IP Mobile. |    |
| 3.2. Configurações aplicativo                |    |
| 4. Utilização do smartphone                  | 11 |

#### 1.1. NAT sobre NAT

Para utilização do aplicativo Vídeo IP Mobile via internet é imprescindível que a rede local do cenário SVIP 1000 não esteja configurada com NAT sobre NAT e que o IP público seja compatível com IPV4.

Exemplo de cenário ideal:

Perceba que o IP público, com internet compatível com IPV4, está conectado direto à porta WAN do roteador.

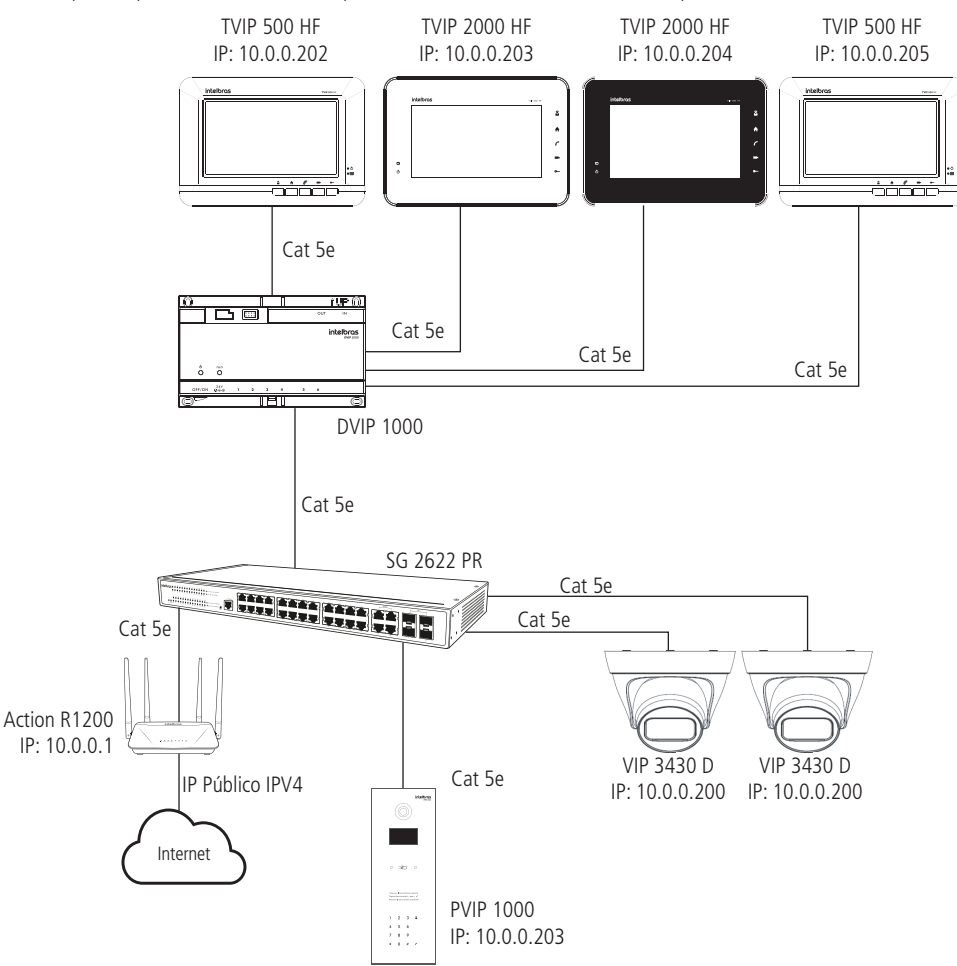

#### 1.2. UPNP

A função UPNP deverá estar habilitada no roteador e também no PVIP 1000

» UPNP habilitada no roteador: para informações de como ativar a função UPNP do seu roteador, consulte o manual do produto no site da Intelbras.

| UPnP |       |
|------|-------|
|      | UPnP: |

UPNP habilitada no roteador

**Obs.:** alguns roteadores limitam a quantidade de portas UPNP negociadas, caso isso ocorra, sugerimos efetuar o redirecionamento das portas no roteador, conforme tabela abaixo:

| Endereço IP interno | Porta interna | Porta externa | Protocolo |
|---------------------|---------------|---------------|-----------|
| 10.0.253            | 5060          | 5060          | TCP       |
| 10.0.253            | 5060          | 5060          | UDP       |
| 10.0.253            | 17000         | 17000         | TCP       |
| 10.0.0.253          | 15000-20000   | 15000-20000   | UDP       |

#### » UPNP habilitada no PVIP 1000:

| Unidades Internas  |          | Nome do servidor | Tipo do protocolo | Porta interna | Porta externa | Status  | Apagar |
|--------------------|----------|------------------|-------------------|---------------|---------------|---------|--------|
| Config. de Rede    | 2        | Acesso WEB       | TCP               | 80            | 8080          | Sucesso | •      |
| Config. de Vídeo   | <b>V</b> | Acesso WEB       | TCP               | 37777         | 37777         | Sucesso | •      |
| Mensagem de Texto  |          | Acesso WEB       | TCP               | 554           | 554           | Sucesso | •      |
| Câmeras IP         | 2        | Acesso WEB       | TCP               | 17000         | 17000         | Sucesso | •      |
| Usuários de Acesso |          | SIP              | UDP               | 5060          | 5060          | Sucesso | •      |
| Config. UPNP       |          | SIP              | TCP               | 5060          | 5060          | Sucesso | •      |
| elatórios          | 2        | Rtp              | UDP               | 15001         | 15001         | Sucesso | •      |
| tatus              | 2        | Rtp              | UDP               | 15002         | 15002         | Sucesso | •      |
| air                |          |                  |                   |               |               |         |        |
|                    | OK       | Ahualizar Adicie | nar )             |               |               |         |        |

UPNP habilitada no PVIP 1000

Mesmo que as portas tenham sido redirecionadas utilizando o roteador, é fundamental que ao menos uma porta do PVIP 1000 esteja habilitada na função UPNP.

Sugestão de teste:

Para verificar se existe a negociação de portas UPNP e se não existe NAT sobre NAT na rede, copie a linha de comando a seguir e cole no seu navegador, substituindo o endereço IP e porta 10.0.0.253:8080 pelo IP e porta do seu servidor SIP, caso seja diferente desse. Se a porta web estiver no padrão (80), basta colocar o IP nesse campo.

http://10.0.0.253:8080/cgi-bin/netApp.cgi?action=getUPnPStatus

| Fazer login        |                       |             |          |
|--------------------|-----------------------|-------------|----------|
| http://10.1.1.253  |                       |             |          |
| Sua conexão a este | site não é particular |             |          |
| Nome de usuário    | 1                     |             |          |
| Senha              |                       |             |          |
|                    |                       | Fazer login | Cancelar |

Usuário web nível administrador: (padrão de fábrica: admin). Senha web nível administrador: (padrão de fábrica: admin).

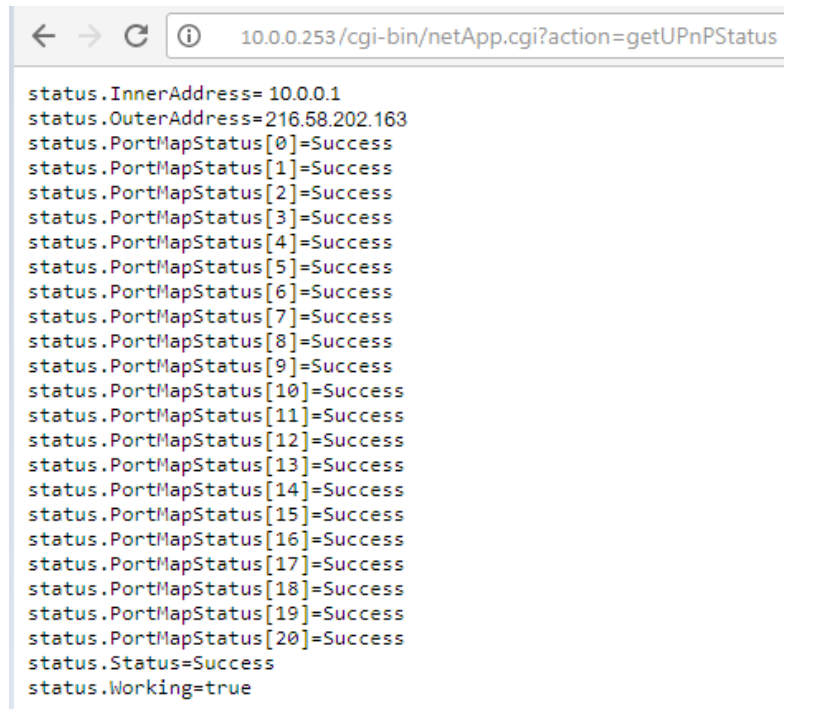

status.InnerAddress= IP do Gateway

status.OuterAddress= IP público

status.PortMapStatus[3]= Success ou Failed

[3] = O número 3 representa a linha da regra UPnP configurada no servidor SIP, nesse exemplo, está sendo analisado a terceira linha.

Success = há negociação UPnP na porta configurada na terceira linha.

Failed = não há negociação UPnP na porta configurada na terceira linha.

**Obs.:** as portas padrões de conexão do aplicativo Vídeo IP Mobile utilizadas no sistema são: UDP-5060, TCP-5060 e TCP-17000, Faixa UDP-15000 até 20000. Algumas operadoras e provedores de internet podem proibir ou restringir o uso da funcionalidade VoIP em suas redes, consulte sua operadora.

## 2. Configurações do servidor

Após as configurações da rede, é necessário configurar as unidades internas que serão utilizadas nos smartphones. Também é necessário definir o código de abertura de fechadura que será utilizado. Para isso, acesse o browser e digite o endereço de seu servidor SIP. (padrão de fábrica: PVIP 1000 = 10.0.0.253 e CVIP 1000 = 10.0.0.252).

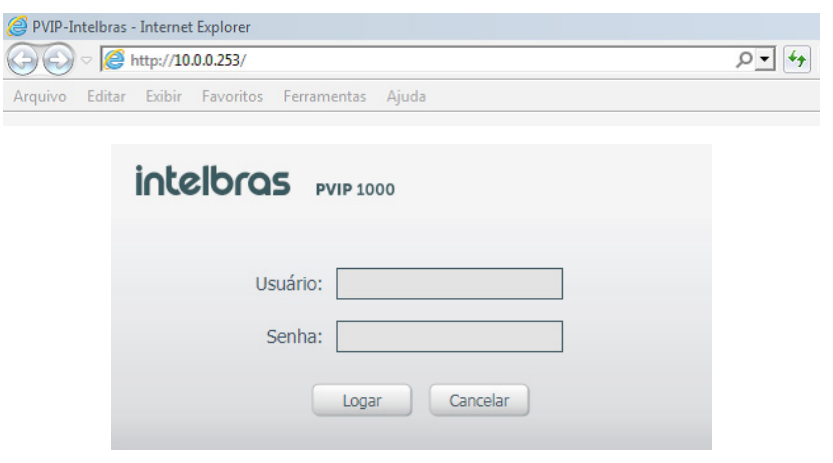

Digite o usuário e a senha, sendo o padrão de fábrica:

- » Usuário: admin
- » Senha: admin

#### 2.1. Unidades internas

Para o aplicativo Vídeo IP Mobile, instalado no smartphone, funcionar no sistema SVIP 1000, é necessária a criação de uma unidade interna para ele. Todos os terminais IPs precisam de uma unidade interna para funcionar, sendo o total do SVIP 200 unidades. Sendo assim, se foram configuradas 50 unidades para smartphones, sobrarão 150 para outros terminais.

#### Adicionando unidades internas

Clique no menu Unidades Internas / Adicionar, conforme imagem abaixo:

| intelbras ,                           | VIP 1000         |                     |                     |            |            |                        |                               |           |           |
|---------------------------------------|------------------|---------------------|---------------------|------------|------------|------------------------|-------------------------------|-----------|-----------|
| ♥ Config. Sistema ▶ Sistema           | Unidades Interna | 15                  | -                   | -          | -          | -                      | -                             | -         |           |
| Unidades Internas     Config. de Rede | Nome             | Sobrenome           | Apelido             | Núm. Apto  | Senha para | Permissão de<br>acesso | Informações do<br>cartão RFID | Modificar | Apagar    |
| ► Config. de Video                    | ata              | Adicionar           |                     |            | ×          | Público                | 1.                            | /         | • •       |
| Mensagem de Texto                     | ata              | Nome                |                     |            |            | Público                | <u>h.</u>                     | 1         | •         |
| <ul> <li>Câmeras IP</li> </ul>        | TIP100           | Sobrenome           |                     |            |            | Público                | <u>#</u>                      | 1         | •         |
| Usuários de Acesso                    | TIP120           | Apelido             |                     |            |            | Público                | <u>#</u>                      | /         | •         |
| Config. UPNP                          | TIP425           | Número do Apto      |                     | ×          |            | Público                | 1                             | /         | •         |
| Relatórios                            | TIP200           | Senha de fechadura  |                     |            |            | Público                | <u>*</u>                      | 1         | •         |
| ▶ Status                              | APP IOS          | Senha SIP           |                     | *          |            | Público                | 1                             |           | •         |
| ▶ Sair                                | ANDROID A        | Permissão de acesso | Público             | ~          |            | Público                | 1                             | 1         | •         |
|                                       | TVIP 500         | Tipo de Equipamento | TVIP                | ~          |            | Público                | <u>A.</u>                     | /         | •         |
|                                       | TIP 235G         |                     | OK                  | Cancelar   |            | Público                | <u>+</u>                      | 1         | •         |
|                                       |                  |                     | UK .                | Caricelar  |            | Público                | 1                             |           | •         |
|                                       |                  | ·                   | Portaria            | 94         |            | Público                | 1                             | 1         | •         |
|                                       |                  |                     |                     | 100        | *****      | Público                | <u>A</u>                      | /         | •         |
|                                       | ATA1 RML1        |                     |                     | 101        | *****      | Público                | <u>#</u>                      | 1         | •         |
|                                       | ATA1 RML2        |                     |                     | 102        | *****      | Público                | 1                             |           | •         |
|                                       | 1210 010         |                     |                     |            |            | e la c                 | 10                            |           |           |
|                                       | Adicionar        | Limpar Impo         | rtar config. Export | ar config. |            |                        |                               | ◀ ◀ 1/2   | N N I I P |

Alguns campos são obrigatórios para adicionar uma nova unidade, como o Número do Apto e a Senha SIP, onde a senha já sai preenchida como intelbras. Outras informações como *Nome, Sobrenome e Apelido da unidade* também podem ser configuradas. Após as configurações, clique em *Ok*.

**Obs.:** para facilitar, a sugestão é configurar o número para o smartphone relacionado ao apartamento, conforme exemplo abaixo:

- » Apartamento 204 utiliza um terminal TVIP 2000 HF e um smartphone com aplicativo vídeo IP Mobile instalado. Com isso, devemos ter 2 unidades internas criadas:
  - » Unidade 204 para o TVIP 2000 HF.
  - » Unidade 2041 para o aplicativo vídeo IP Mobile.

#### 2.2. Código de abertura de fechadura

O código para abertura de fechadura sai por padrão como 123, porém ele pode ser alterado. Para isso, entre no menu Sistema e realize a alteração.

| intelbras 🛛                                                                                                    | VIP 1000                                                                                                    |                                      |                         |           |  |  |  |
|----------------------------------------------------------------------------------------------------|----------------------------------------------------------------------------------------------------|--------------------------------------|-------------------------|-----------|--|--|--|
| ▼ Config. Sistema                                                                                                    | Sistema                                                                                                    | Backup/Restauração                   | Data e Hora             |           |  |  |  |
| Sistema     Unidades Internas     Config. de Rede     Config. de Video     Mensagem de Texto     Cámeras IP     Usuários de Acesso     Config. UPNP     Relatórios | Quantidade de andar<br>Inserir 1º apto. do 1º<br>Auto manutenção<br>Senha comum para<br>fechadura<br>Senha de configuraç<br>geral | es: 5<br>andar 101<br>Terça-feira    | 5<br>101<br>Terça-feira |           |  |  |  |
| ▶ Status<br>▶ Sair                                                                                                    | Código de coação<br>Tempo entre uso de<br>fechadura<br>Código de abertura o<br>fechadura                                          | 5<br>123                             | s                       |           |  |  |  |
|                                                                                                    | Endereço IP FTP<br>Usuário FTP<br>Número de pânico<br>Finaliza chamada ap<br>fechadura                                            | 10 . 0 . 0<br>intelbras<br>193<br>ós | . 100<br>s -            | Atualizar |  |  |  |

## 3. Configurações do smartphone

Após realizar as configurações anteriores, é necessário configurar os smartphones para o correto funcionando, para isso é necessário seguir as etapas abaixo:

#### 3.1. Download do aplicativo Vídeo IP Mobile

Para obter o aplicativo Vídeo IP Mobile e informações sobre versões de sistemas operacionais compatíveis, siga os passos a seguir de acordo com a plataforma do smartphone:

#### Plataforma iOS (Apple®)

Acesse a loja Apple® Store e faça o download do aplicativo Intelbras Vídeo IP Mobile

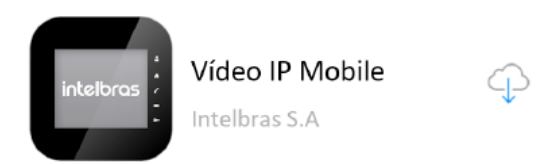

#### Plataforma Android®

Acesse a loja Google® Play e faça o download do aplicativo Intelbras Vídeo IP Mobile.

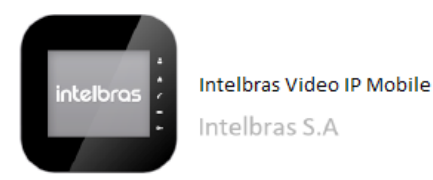

#### 3.2. Configurações aplicativo

Para configurar o aplicativo, é necessário seguir os seguintes passo:

1º Passo: abra o aplicativo e clique em Configurações. Após isso, clique no campo Conta SIP.

| 🛑 100@sv               | /ip.ddns-intell | oras.com.l | Encerrar                 | Configurações          |               |             |               |  |  |
|------------------------|-----------------|------------|--------------------------|------------------------|---------------|-------------|---------------|--|--|
|                        |                 |            |                          | Conta SIP              |               |             |               |  |  |
| Número                 | ou endereç      | :o SIP     | ×                        | •                      | 100@svip      | ddns-intelb | ras.com.br    |  |  |
| _                      | -               |            | -                        | Preferênc              | ias           |             |               |  |  |
| 1                      | 2               |            | 3                        | Configu                | rações de Cl  | namada      |               |  |  |
| 4                      | 5               |            | 6                        | Configurações de Áudio |               |             |               |  |  |
| 7                      | 0               | 0          | Configurações do Sistema |                        |               |             |               |  |  |
|                        |                 |            | 9                        | Configu                | rações Avan   | çadas       |               |  |  |
| *                      | 0               |            | #                        | Sobre                  |               |             |               |  |  |
|                        | ٢               |            | 2                        |                        |               |             |               |  |  |
| <b>C:</b><br>Histórico | Contatos        | Teclado    | Configurações            | <b>F</b> Histórico     | 2<br>Contatos | Teclado     | Configurações |  |  |

2º Passo: insira as informações sinalizadas abaixo:

| ×<br>Cancelar           |           | <b>⊘</b><br>Salvar | Canc                    | 3<br>elar                 |          | <b>⊘</b><br>alvar |   |
|-------------------------|-----------|--------------------|-------------------------|---------------------------|----------|-------------------|---|
| Conta SIP               |           |                    |                         |                           |          |                   |   |
| Usuário                 | 100       |                    | Intervalo de 1          | lempo de Reg              | istro    | 30                |   |
| Senha                   | •••••     | …                  | Tempo Limit             | Tempo Limite Para Expirar |          |                   |   |
| Servidor Primário       | svip.ddns | s-intelbras.c      | Habilitar               |                           |          |                   | / |
| Servidor Secundário     |           |                    | Proxy de Saí            | da                        |          |                   | / |
| Avançado                |           |                    |                         |                           |          | C                 | 5 |
| Proxy                   |           |                    | Número da p             | ortaria                   |          | 94                |   |
| Intervalo de Tempo de R | egistro   | 30                 | Número da f             | echadura                  |          | 123#              | ) |
| Tempo Limite Para Expi  | rar       | 90                 | Intervalo entr          | e dígitos                 | 500 (ms) |                   |   |
| Histórico               | Teclado   | Ç<br>Configurações | <b>€</b> ÷<br>Histórico | Contatos                  | Teclado  | Configuraçã       |   |

- » Usuário: deverá ser preenchido com o número da unidade interna criada para o smartphone.
- » Senha: deverá conter a mesma senha da unidade interna (padrão de fábrica: intelbras).
- » Servidor Primário: deverá conter o endereço IP público da rede onde o sistema está instalado. Caso a internet no local utilize conexão com IP dinâmico, é possível utilizar um endereço DDNS nesse campo.
- » Servidor Secundário (opcional): deverá conter o endereço IP local do servidor SIP (PVIP ou CVIP) para utilização em rede interna.
- » Número da portaria: deverá conter o número do ramal de portaria (padrão de fábrica: 94).
- » Número da fechadura: deverá ser preenchido com o código definido nas configurações informadas acima. O # no final do comando terá como função agilizar o processo de abertura da fechadura. Após realizar as configurações, clique em Salvar.

**3º Passo:** se a porta SIP, utilizada no servidor SIP, for diferente de *5060* (padrão de fábrica), será necessário configura-la também no aplicativo, para isso, clique em *Configurações / Configurações do Sistema* e altere o campo *Porta SIP*.

| 100@svip.ddns-intelbras.com.ł Encerrar |                |                   | Configurações                  |                |             |               | Configurações           |                |         |               |
|----------------------------------------|----------------|-------------------|--------------------------------|----------------|-------------|---------------|-------------------------|----------------|---------|---------------|
|                                        |                |                   | Conta SIP                      |                |             |               | Configuraçã             | ões do Sistema | 1       |               |
| Numero                                 | ou endereço or |                   | •                              | 100@svip.c     | ldns-intelb | ras.com.br    | Apenas V                | Vifi           |         | $\checkmark$  |
|                                        | 2              | 2                 | Preferência                    | IS             |             |               | Porta SIP               | ,              |         | 5060          |
|                                        |                | - 3               | Configura                      | ações de Ch    | amada       |               | 1 ofta off              |                |         |               |
|                                        | -              | 6                 | Oraș firmare și ara de finalia |                |             | Porta de      | áudio                   |                | 15000   |               |
| 4                                      | 5              | 6                 | comgurações de Addio           |                |             |               | Transpor                | te             |         |               |
| -                                      | 0              | 0                 | Configurações do Sistema       |                |             |               |                         |                |         |               |
|                                        | 8              | 9                 | Configurações Avançadas        |                |             |               |                         |                |         |               |
|                                        | 0              |                   | comgan                         | ayo co / trany | uuuo        |               |                         |                |         |               |
| *                                      | U              | #                 | Sobre                          |                |             |               |                         |                |         |               |
|                                        | ٢              | 2                 |                                |                |             |               |                         |                |         |               |
| <b>C</b> <del>↓</del><br>Histórico     | Contatos Tecla | ado Configurações | <b>C⇒</b><br>Histórico         | Contatos       | Teclado     | Configurações | <b>C</b> -<br>Histórico | Contatos       | Teclado | Configurações |

**Obs.:** caso seja configurada a opção Apenas Wifi, o aplicativo não funcionará em rede móvel (3G/4G).

## 4. Utilização do smartphone

Após realizar todas as configurações anteriores, o aplicativo estará pronto para o uso.

Quando aberto, ele ficará com a bolinha na cor verde escuro, sinalizando que está conectado.

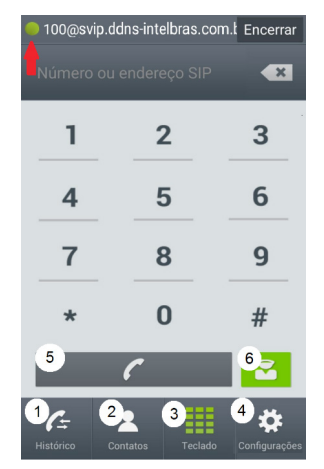

- 1. Histórico: lista o histórico de chamadas.
- 2. Contatos: lista os contatos da agenda.
- 3. Teclado: utilize para digitar o número do apto a ser chamado.
- 4. Configurações: configurações de contas SIP e sistema.
- 5. Tecla Chamar: utilize a tecla chamar após digitar o ramal desejado no teclado.
- 6. Tecla Porteiro: atalho para chamar na portaria.

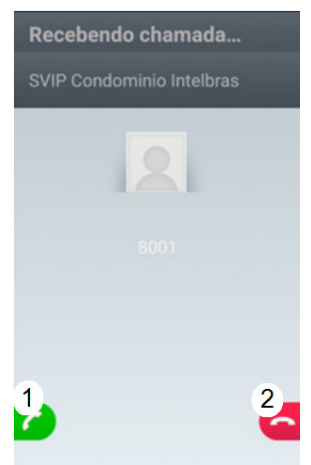

- 1. Atender chamada.
- 2. Rejeitar chamada.

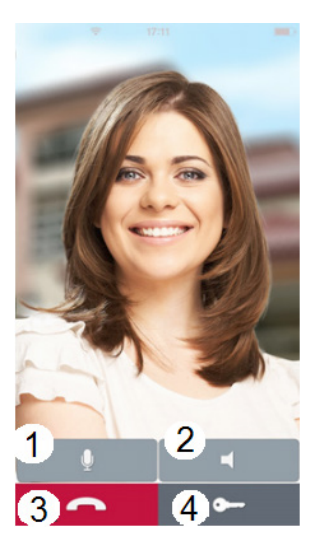

- 1. Desabilitar/Habilitar microfone.
- 2. Desabilitar/Habilitar viva-voz.
- 3. Desligar chamada.
- 4. Abrir fechadura.

# intelbras

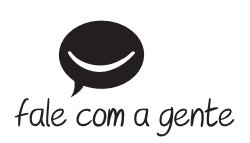

Suporte a clientes: (48) 2106 0006 Fórum: forum.intelbras.com.br Suporte via chat: intelbras.com.br/suporte-tecnico Suporte via e-mail: suporte@intelbras.com.br SAC: 0800 7042767 Onde comprar? Quem instala?: 0800 7245115

Produzido por: Intelbras S/A – Indústria de Telecomunicação Eletrônica Brasileira Rodovia BR 459, km 124, nº 1325 – Distrito Industrial – Santa Rita do Sapucaí/MG – 37540-000 CNPJ 82.901.000/0016-03 – www.intelbras.com.br

02.20 Indústria brasileira